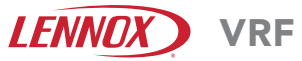

©2018 Lennox Industries Inc. Dallas, Texas, USA

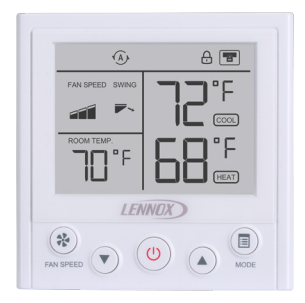

# 

Improper installation, adjustment, alteration, service or maintenance can cause property damage, personal injury or loss of life. Installation and service must be performed by a licensed professional HVAC installer (or equivalent) or service agency.

# INSTALLATION/ OPERATION INSTRUCTIONS

### V0STAT54P-3 Indoor Unit Non-programmable Controller

CONTROLS 507898-01 01/2019

THIS MANUAL MUST BE LEFT WITH THE OWNER FOR FUTURE REFER-ENCE

# **A** IMPORTANT

Frequent changes to operating mode may cause system malfunction. Allow at least one minute between mode changes to allow the system to stabilize.

# A IMPORTANT

Electrostatic discharge can affect electronic components. Take precautions to neutralize electrostatic charge by touching your hand and tools to metal prior to handling the control.

# Shipping and Packing List

#### Package 1 of 1 contains;

- 1 Wired Controller
- 2 Plastic spacers
- 3 Screws
- 1 Installation and operation manual

### General

The V0STAT54P-3 is a wired non-programmable local controller that controls up to 16 VRF indoor units. These instructions are intended as a general guide and do not supersede local codes in any way. Consult authorities having jurisdiction before installation.

### Requirements

- Four-conductor, 18-gauge, stranded, shielded, polarity-sensitive cable is required for installation.
- Be sure that the indoor unit power supply has been turned off before beginning installation.
- This controller should be used only as described in this manual.
- Do not install the controller on outside walls (where there is unconditioned space on opposite side of wall) or in locations where direct sunlight may be present.

# Power wiring between controller and first indoor unit:

- Minimum 18 AWG stranded shielded cable up to 164 feet (50 m).
- Ensure there are no gaps between the controller back cover and the mounting surface.
- Fill any holes in the wall behind the controller to avoid false readings from infiltration.
- Ground the shielded control wiring at the indoor unit.
- Do not use a megger to test insulation. Communication wiring between indoor units:
- Minimum 18 AWG stranded shielded cable.

### Installation

# **ACAUTION**

Clean controller using a clean, damp cloth. Do not spray cleanser on or around controller.

# **ACAUTION**

Do not install controller in areas where harmful gases containing sulfur or other damaging agents may exist or the controller may be damaged.

# **ACAUTION**

Do not operate controller with wet hands.

# A IMPORTANT

Read all of the information in this manual before using this controller. All wiring must conform to local and national building and electrical codes and ordinances. This is a 12 VDC controller. Do not install on voltages higher than 12 VDC.

- This manual provides the installation instructions for this controller. Refer to the included wiring diagrams to connect the controller to the indoor unit.
- The controller uses low voltage. Keep a minimum distance of 12" (305 mm) between low voltage control wire and high voltage power wires.

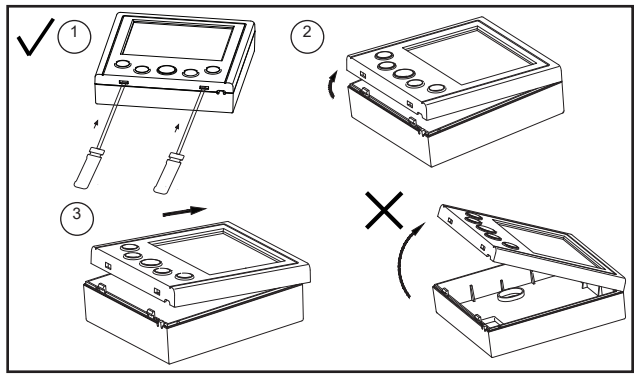

Figure 1. Remove Controller from Back Cover

- Remove the back cover by inserting a flat head screw driver into the slots until the clips release then lifting up the bottom of the controller and sliding it toward the top of the back cover. See Figure 1. Do not lift the bottom of the controller straight up as that will damage the clips. See Figure 1.
- Do not twist the screw driver or use the screw driver to pry up the face plate or the casing could be damaged. Use caution to avoid damaging the controller. Do not insert the screw driver in the T1 Return Air sensor hole. See Figure 2.

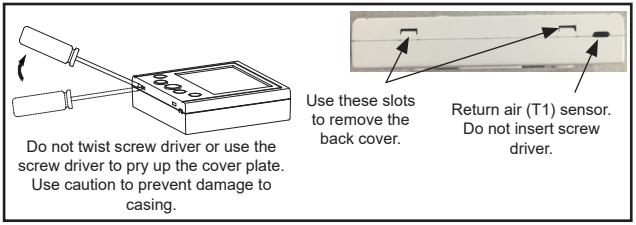

Figure 2. Do Not Damage Casing

 Adjust the length of the two plastic spacers as needed to allow the controller to be mounted flush with the wall. NOTE – Be sure to provide for future maintenance by allowing enough slack in the wiring to allow the controller to be removed from the wall if needed. See Figure 3.  Attach the back cover using factory-provided screws or other fixing method as appropriate for the application. See Figure 3.

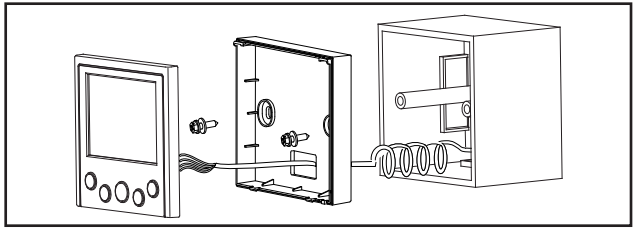

Figure 3. Installation

 At the controller, wire the field-provided 4-conductor shielded cable to +12V/COM/HB/ HA terminals of the controller. See Figure 4.

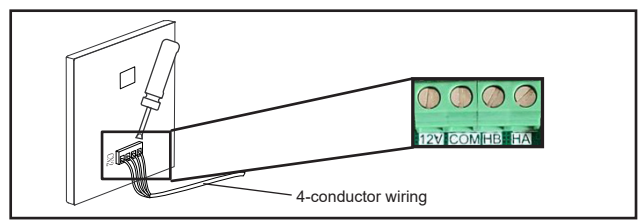

Figure 4. Connection at Controller

6. Reattach the controller to the back cover.

 Connect the controller to one or more indoor units, up to 16. Use 4-conductor shielded cable to connect to the first indoor unit. NOTE - Wiring is polarity sensitive. See Figure 5.

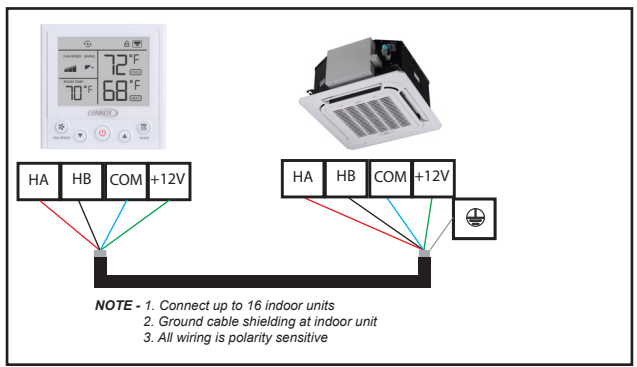

Figure 5. Wire to One Indoor Unit

### **A**CAUTION

Connect "+12V" on the controller to terminal "+12V" on the first indoor unit only. 12V connection provides power to controller; connection to multiple indoor units will damage controller and indoor unit boards.  Daisy chain 2-conductor control wiring to each additional indoor unit using the HB/HA terminals in the electrical control box of the indoor unit. Do not daisy chain the +12V power cable or the COM wire. See Figure 6. NOTE - Wiring is polarity sensitive.

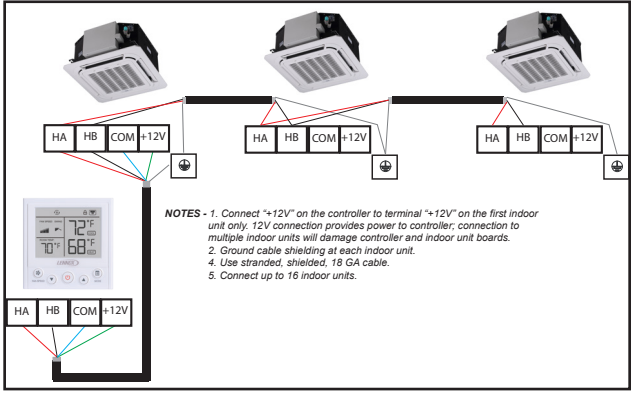

Figure 6. Wire Multiple Indoor Units

| Specifications |                     |                    |  |  |  |  |  |
|----------------|---------------------|--------------------|--|--|--|--|--|
|                | Table 1. Spe        | cifications        |  |  |  |  |  |
|                | Input voltage       | 12 VDC             |  |  |  |  |  |
|                | Ambient temperature | 23~110°F (-5~43°C) |  |  |  |  |  |
|                | Ambient humidity    | RH40%~RH90%        |  |  |  |  |  |

#### **Description of Buttons & Display** Cooling Heating Auto Dry Fan Mode Mode Mode Mode Mode Sub Locked Function Centralized (À) (≈ 8 ₽ ₽ . \* Ø Fan Speed Controller FAN SPEED SWING Locked ٩Ľ ----THE R Coolina Swing Setpoint ٩Ľ Room Heating Temperature ± Setpoint LENNOX Fan Mode \* Speed Button ப Button FAN SPEED Down-Arrow Up-Arrow Power Button Button Button

## Operation

NOTE - Indoor units connected to a local controller may also be controlled by a centralized controller. Indoor units respond to the last command sent. It is recommended that indoor units be controlled from a single source of control, either local controller or centralized controller but not both, to avoid conflicts in commands.

After powering on the controller, wait 30 seconds for initialization The indoor unit cannot be controlled by the controller until initialization is complete.

#### Start/Stop Operation

Press the power button.

- Controller ON: LED display lit.
- · Controller OFF: LED display not lit.

#### Set Operation Mode

Press the Mode button to scroll through the mode selections.

- · Cool System operates in cooling mode.
- · Heat System operates in heating mode.
- · Auto -- System operates in auto mode.
- Dry -- System operates in dehumidification mode. NOTE fan speed cannot be adjusted during dry mode.
- Fan Fan only, no heating or cooling.

#### To set (or change) the room temperature setting (setpoint)

Press the up-arrow & down-arrow buttons to adjust the setpoint.

When in Auto mode, separate heating and cooling setpoints can be set. Press the Mode button to switch between heating and cooling setpoints.

#### Louver Swing Operation

Press both the up-arrow button and the down-arrow button simultaneously to change louver auto swing operation, specified position and stop as shown in Figure 7. Do not move louvers manually; only move louvers using the louver swing function on the controller. **NOTE** - Not available on all indoor unit types.

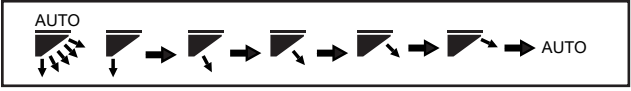

Figure 7. Louver Swing Operation

#### Lock Operation

Some operational functions can be locked. Use Settings No. 29~33 to lock the functions of the controller. See Table 2.

Figure 8. Function Lock Indicator

#### Centralized Controller Locks Controller

If a function of the indoor unit is locked by a centralized controller (e.g. mode, temperature setpoint, swing, etc.), the VOSTAT54P controller will not be able to adjust that locked function. The function must be unlocked at the centralized controller before the local controller can operate it.

### **Controller Settings**

- Press and hold the Fan speed button and the Mode button for 3 seconds to access the controller settings.
- · Use Table 2 to setup the controller.
- · When in Settings mode:
  - Press the Fan speed button to accept the current setting parameters and proceed to the next setting.
  - · Press the Up-arrow and Down-arrow buttons to adjust parameters.
  - Press the Mode button to accept the current setting and move backwards to the previous setting.
- Press and hold the Fan speed button and the Mode button for 3 seconds to exit the setting.

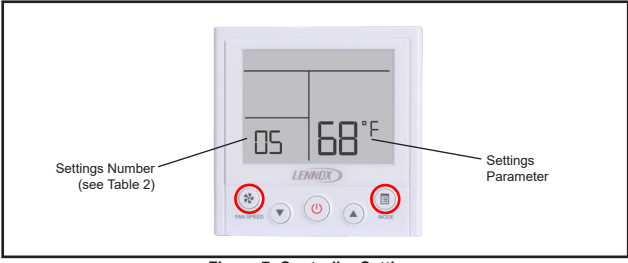

Figure 7. Controller Settings

| No. | Function                                                                                                    | Value | Description      | Note                                                                                                    |  |
|-----|----------------------------------------------------------------------------------------------------|-------|------------------|----------------------------------------------------------------------------------------------------|--|
|     | Power off –<br>Memory settings<br>for Auto Mode<br><b>NOTE</b> – When<br>Auto mode is                           | on    | on (default)     | When Auto mode is being<br>used, the controller will<br>memorize the user setting of<br>Auto mode before powering<br>off. When power is restored,<br>the controller mode will be<br>set to Auto mode.                                                        |  |
| 1   | setpoint, fan<br>speed, and<br>operation<br>mode (cooling<br>or heating) is<br>memorized by<br>the indoor unit. |       | off              | When Auto mode is being<br>used, the controller will not<br>memorize the user setting of<br>Auto mode before powering<br>off. When power is restored,<br>the controller mode will be<br>set to the operation mode<br>of indoor unit (cooling or<br>heating). |  |
| 0   | Temperature<br>unit                                                                                             | с     | °C               | The controller and connect-<br>ed indoor units will display<br>°C.                                                                                                    |  |
| 2   |                                                                                                    | F     | °F (default)     | The controller and con-<br>nected indoor units will<br>display °F.                                                                                                    |  |
| 3   | Master/Sub                                                                                                    | 0     | Master (default) | Set the controller as Master                                                                                                    |  |
| 3   | controller                                                                                                    | 1     | Sub              | or Sub controller.                                                                                                    |  |

Table 2. Controller Settings

| No. | Function                             | Value                | Description              | Note                                                                                                    |  |
|-----|--------------------------------------|----------------------|--------------------------|----------------------------------------------------------------------------------------------------|--|
| 4   | Maximum<br>heating<br>setpoint limit | 62-86°F<br>(17-30°C) | 86°F (30°C)<br>(default) | Lock the maximum heating<br>setpoint on the controller.<br>The Lock icon will display<br>on the controller when this<br>setting is set to anything<br>other than the default. |  |
| 5   | Minimum<br>cooling<br>setpoint limit | 62-86°F<br>(17-30°C) | 62°F (17°C)<br>(default) | Lock the maximum cooling<br>setpoint on the controller.<br>The Lock icon will display<br>on the controller when this<br>setting is set to anything<br>other than the default. |  |
| 6   | Indoor unit<br>addressing            | 0~63                 |                          | Set the indoor unit address<br>connected to the controller.<br>One-to-one connection of<br>controller to indoor unit only.                                                    |  |
| 7   | Indoor display                       | 0                    | OFF                      | Enable/Disable the digital                                                                                                    |  |
|     | board - display                      | 1                    | Normal (Default)         | display of the indoor unit.                                                                                                    |  |
|     | Indoor display                       | 0                    | OFF                      | Enable/Disable the buzzer                                                                                                    |  |
| 8   | board - buzzer                       | 1                    | Normal (Default)         | in the digital display of the indoor unit.                                                                                                    |  |

| No.    | Function                          | Value   | Description                    | Note                                                               |
|--------|-----------------------------------|---------|--------------------------------|--------------------------------------------------------------------|
|        |                                   | nt      | From individual<br>indoor unit | Return air sensing takes place at the indoor unit.                 |
| 9      | Room tempera-<br>ture sensor      | ct      | From controller<br>(default)   | Return air sensing takes place at the controller.                  |
| locati | location                          | 00~62   | From # indoor<br>unit          | Return air sensing takes<br>place at the specified indoor<br>unit. |
|        |                                   | -5°F/°C | -5°F/°C                        |                                                                    |
|        |                                   | -4°F/°C | -4°F/°C                        | ]                                                                  |
|        |                                   | -3°F/°C | -3°F/°C                        |                                                                    |
|        |                                   | -2°F/°C | -2°F/°C                        |                                                                    |
|        |                                   | -1°F/°C | -1°F/°C                        |                                                                    |
| 10     | Room tempera-<br>ture calibration | 0°F/°C  | 0°F/°C (Default)               | Calibrate the room tempera-<br>ture by the set value.              |
|        |                                   | 1°F/°C  | 1°F/°C                         | , , , , , , , , , , , , , , , , , , ,                              |
|        |                                   | 2°F/°C  | 2°F/°C                         |                                                                    |
|        |                                   | 3°F/°C  | 3°F/°C                         |                                                                    |
|        |                                   | 4°F/°C  | 4°F/°C                         |                                                                    |
|        |                                   | 5°F/°C  | 5°F/°C                         |                                                                    |

| No. | Function                     | Value     | Description                    | Note                                                                                                    |
|-----|------------------------------|-----------|--------------------------------|----------------------------------------------------------------------------------------------------|
|     | Setpoint                     | 0         | 1°F/.5°C<br>(Default)          | Set the setpoint resolution.<br>Cooling/heating will begin<br>when the room temperature<br>is the set value above or<br>below the setpoint. |
| 11  | Resolution                   | 1         | 2°F/1°C                        |                                                                                                    |
|     |                              | 15        | 15 minutes<br>(default)        |                                                                                                    |
| 12  | Auto mode<br>change over     | 30        | 30 minutes                     | Set the minimum time gap<br>between heating and cooling                                                                                     |
|     | time                         | 60        | 60 minutes                     | changeover.                                                                                                    |
|     |                              | 90        | 90 minutes                     |                                                                                                    |
|     |                              | 3 (°F/°C) | 3 (°F/°C)<br>(Default)         |                                                                                                    |
|     | Auto mode dead               | 4 (°F/°C) | 4 (°F/°C)                      | Set the cooling and heating                                                                                                    |
| 13  | band limit                   | 5 (°F/°C) | 5 (°F/°C)                      | setpoint gap of auto mode.                                                                                                    |
|     |                              | 6 (°F/°C) | 6 (°F/°C)                      |                                                                                                    |
|     |                              | 7 (°F/°C) | 7 (°F/°C)                      |                                                                                                    |
| 14  | Auto mode<br>dead band limit | 0         | Minimum dead<br>band (default) | Set the cooling and heating setpoint gap is a minimum                                                                                       |
|     | - type                       | 1         | Fixed dead band                | limit value of a fixed value.                                                                                                    |

| No.                 | Function                                                  | Value      | Description                     | Note                                                                                                    |
|---------------------|-----------------------------------------------------------|------------|---------------------------------|----------------------------------------------------------------------------------------------------|
| 15                  | External Static<br>Pressure                               | 0~25       | Set value * 25 in.<br>wg (10Pa) | Set the indoor unit external<br>static pressure, only applies<br>to ducted indoor units. One<br>controller to one indoor unit<br>connections only. |
| 16 Draft prevention |                                                           | 59°F(15°C) | 59°F (15°C)<br>default          | When the indoor unit is in<br>heating, when the coil tem-<br>perature is lower than the<br>set value, the indoor unit fan                          |
|                     | Draft prevention                                          | 68°F(20°C) | 68°F (20°C)                     |                                                                                                    |
|                     |                                                           | 75°F(24°C) | 75°F (24°C)                     | will force to run low speed or<br>stop for preventing providing                                                                                    |
|                     |                                                           | 79°F(26°C) | 79°F (26°C)                     | cold air.                                                                                                    |
|                     |                                                           |            | OFF (default)                   |                                                                                                    |
|                     |                                                           | 1          | Low speed                       |                                                                                                    |
| 17                  | Indoor unit fan<br>setting when<br>cooling satisfied<br>F | 2          | Medium speed                    | Set the indoor unit fan status                                                                                                    |
|                     |                                                           | 3          | High speed                      | when cooling is satisfied.                                                                                                    |
|                     |                                                           | F          | Maintain last<br>speed          |                                                                                                    |

| No. | Function                                          | Value | Description                                            | Note                                                               |
|-----|---------------------------------------------------|-------|--------------------------------------------------------|--------------------------------------------------------------------|
|     |                                                   |       | OFF (default)                                          |                                                                    |
|     |                                                   | 1     | Low speed                                              |                                                                    |
| 18  | Indoor unit fan<br>setting when                   | 2     | Medium speed                                           | Set the indoor unit fan status                                     |
|     | heating satisfied                                 | 3     | High speed                                             | when heating is satisfied.                                         |
|     |                                                   | F     | Maintain last<br>speed                                 |                                                                    |
| 19  | Reserved                                          |       |                                                        |                                                                    |
| 20  | Reserved                                          |       |                                                        |                                                                    |
| 21  | Reserved                                          |       |                                                        |                                                                    |
|     |                                                   | 0     | No aux/alt heat<br>installed (default)                 |                                                                    |
| 22  | Auxiliary/Alter-<br>native heater<br>installation | 1     | Aux/alt heat<br>installed at Indoor<br>unit or in duct | Set the installation scenario of the auxiliary/alternative heater. |
|     |                                                   | 2     | Other aux/alt heat installation                        |                                                                    |

| No.     | Function        | Value   | Description        | Note                                                    |
|---------|-----------------|---------|--------------------|---------------------------------------------------------|
|         |                 | 2°F/°C  | 2°F/°C             |                                                         |
|         |                 | 3°F/°C  | 3°F/°C (default)   |                                                         |
| <u></u> | Auxiliary heat  | 4°F/°C  | 4°F/°C             | The AUX/ALT contact will<br>close when the room tem-    |
| 23      | on              | 5°F/°C  | 5°F/°C             | perature is set value lower<br>than the setpoint.       |
|         |                 | 6°F/°C  | 6°F/°C             |                                                         |
|         |                 | 7°F/°C  | 7°F/°C             |                                                         |
|         | Auvilian/heat   | -4°F/°C | -4°F/°C            |                                                         |
|         |                 | -3°F/°C | -3°F/°C            |                                                         |
|         |                 | -2°F/°C | -2°F/°C            | ]                                                       |
|         |                 | -1°F/°C | -1°F/°C            | The AUX/ALT contact will                                |
| 24      | off             | 0°F/°C  | 0°F/°C             | open when the room tem-<br>perature is set value higher |
|         |                 | 1°F/°C  | 1°F/°C (Default)   | than the setpoint.                                      |
|         |                 | 2°F/°C  | 2°F/°C             |                                                         |
|         |                 | 3°F/°C  | 3°F/°C             |                                                         |
|         |                 | 4°F/°C  | 4°F/°C             | ]                                                       |
| 25      | Dehumidifier    | 0       | Disabled (default) | Enable/Disable the dehumid-                             |
| 25      | contact enabled | 1       | Enabled            | ifier contact.                                          |

| No. | Function                           | Value          | Description              | Note                                                                                     |
|-----|------------------------------------|----------------|--------------------------|------------------------------------------------------------------------------------------|
|     | Dehumidifier                       | 0              | Disabled (default)       | Enable/Disable the dehumid-                                                              |
| 26  | contact control<br>cut off enabled | 1              | Enabled                  | ifier contact control cut off.                                                           |
|     |                                    | 3°F/°C         | 3°F/°C                   | Set the lowest limit for the                                                             |
| 27  | Dehumidifier<br>contact control    | 4°F/°C         | 4°F/°C (default)         | dehumidifier contact control.<br>When the room temperature                               |
| 21  | cut off value<br>setting           | 5°F/°C         | 5°F/°C                   | reaches the setpoint less                                                                |
|     |                                    | 6°F/°C         | 6°F/°C                   | fier contact will open.                                                                  |
|     |                                    | 54°F<br>(12°C) | 54°F (12°C)              | The set back setpoint of the heating setpoint of unoccupied                              |
| 28  | Unoccupied<br>heating set<br>back  | 62°F<br>(17°C) | 62°F (17°C)<br>(default) |                                                                                          |
|     | 70°F<br>(21°C)                     | 70°F (21°C)    | anoccupical              |                                                                                          |
| 29  | Lock all buttons                   | 0              | Unlocked<br>(default)    | Lock/Unlock all controller<br>buttons. Does not unlock<br>functions locked individually. |
|     |                                    | 1              | Locked                   |                                                                                          |

| No. | Function                 | Value | Description           | Note                                                                                                    |  |
|-----|--------------------------|-------|-----------------------|----------------------------------------------------------------------------------------------------|--|
|     |                          | 0     | Unlocked<br>(default) | Lock/Unlock the Mode<br>button. When locked, the                                                                                |  |
| 30  | LOCK Mode<br>button      | 1     | Locked                | indeputton on this control-<br>ler becomes disabled. The<br>indoor unit mode cannot be<br>changed from this controller.         |  |
|     |                          | 0     | Unlocked<br>(default) | Lock/Unlock the ON/OFF<br>button. When locked, the                                                                              |  |
| 31  | 31 Lock ON/OFF<br>button | 1     | Locked                | ON/OFF button on this<br>controller becomes disabled.<br>The indoor unit cannot be<br>turned on or off from this<br>controller. |  |
| 32  | Lock up/down             | 0     | Unlocked<br>(default) | Lock/Unlock up/down buttons. When locked, the                                                                                   |  |
|     | buttons                  | 1     | Locked                | up and down buttons on the controller become disabled.                                                                          |  |
| 33  | Lock swing               | 0     | Unlocked<br>(default) | Lock/Unlock controller                                                                                                    |  |
|     | _                        | 1     | Locked                |                                                                                                    |  |
| 34  | Reset Controller         | 0     | Unlocked<br>(default) | Reset controller to factory default settings. Does not                                                                          |  |
|     |                          | 1     | Locked                | change indoor unit settings.                                                                                                    |  |

# **Indoor Unit Information Query**

- · Press the Mode button and hold for 3 seconds to enter the indoor unit query.
- Press the Up-arrow and Down-arrow buttons navigate to the next/previous the indoor unit address.
- · Press the Fan speed button to view the selected indoor unit indoor information.

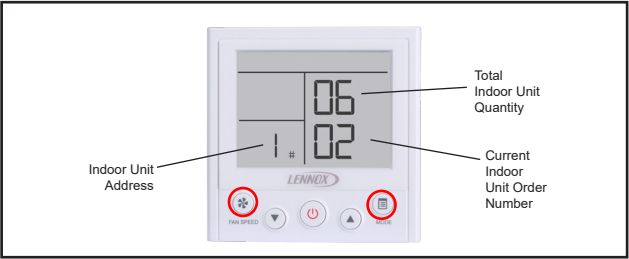

Figure 8. Indoor Unit Query

- Press the Up-arrow and Down-arrow buttons navigate to the next/previous query number.
- · Press the Fan speed button again to return to the previous screen.

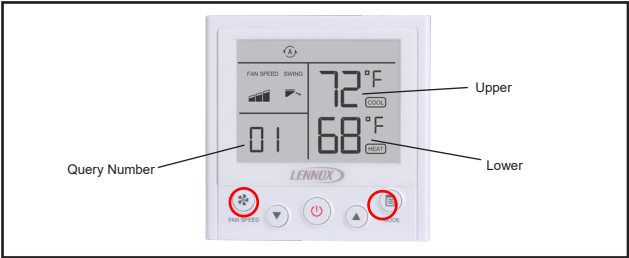

Figure 9. Indoor Unit Information

See Table 3 for details about each indoor unit information query.

| No       | Location | Description                             | Value             |
|----------|----------|-----------------------------------------|-------------------|
|          | Upper    | Cooling setpoint                        | 62~86°F (17~30°C) |
|          | Lower    | Heating setpoint                        | 62~86°F (17~30°C) |
| 2        | Upper    | Indoor room temperature sensor          |                   |
|          | Lower    | Т2                                      |                   |
| 2        | Upper    | T2A                                     |                   |
|          | Lower    | T2B                                     |                   |
|          | Upper    | Indoor EXV opening (thousands+hundreds) |                   |
| 4        | Lower    | Indoor EXV opening (tens + ones)        |                   |
| _        | Upper    | Room temperature sensor location        |                   |
|          | Lower    | Controller room temperature sensor      |                   |
| 6        | Upper    | Contact 01#                             |                   |
| Ů        | Lower    | Contact 01# status                      |                   |
| -        | Upper    | Contact 02#                             |                   |
| <i>'</i> | Lower    | Contact 02# status                      |                   |
|          | Upper    | Contact 03#                             |                   |
| 8        | Lower    | Contact 03# status                      |                   |

#### Table 3. Indoor Unit Information

| No | Location | Description                                       | Value                          |
|----|----------|---------------------------------------------------|--------------------------------|
| 9  | Upper    | Contact 04#                                       |                                |
|    | Lower    | Contact 04# status                                |                                |
| 10 | Upper    | Contact 05#                                       |                                |
| 10 | Lower    | Contact 05# status                                |                                |
|    | Upper    | /                                                 |                                |
| 11 | Lower    | Indoor unit type                                  | See indoor unit<br>type table  |
| 12 | Upper    | Indoor unit capacity/kbtu<br>(thousands+hundreds) |                                |
|    | Lower    | Indoor unit capacity/kbtu (tens + ones)           |                                |
| 40 | Upper    | /                                                 |                                |
| 13 | Lower    | Controller software version                       |                                |
| 14 | Upper    | /                                                 |                                |
|    | Lower    | Indoor unit software version                      |                                |
| 15 | Upper    | 1                                                 |                                |
|    | Lower    | Master indoor unit address                        | means no master<br>indoor unit |

| Value | Description                          |
|-------|--------------------------------------|
| 1     | V33B - 3x3 Cassette                  |
| 2     | VWMB - Wall-Mounted                  |
| 3     | VMDB - Medium Static Pressure Ducted |
| 5     | VVCB - Vertical Air Handler          |
| 6     | VHIB - High Static Pressure Ducted   |
| 7     | V22B - 2x2 Compact Cassette          |
| 8     | VCFB - Ceiling & Floor               |
| 9     | Reserved                             |
| 14    | Reserved                             |
| 21    | Reserved                             |

Table 4. Indoor Unit Type

# **Error Code Query**

- Press and hold the Mode button for 3 seconds to access the indoor unit status query.
- Press the Mode button to access the fault code query. The last 10 fault codes are stored.
- Press the up & down arrow buttons to scroll through the fault codes.

**NOTE** - At the fault code query screen, press Mode, Fan, Up and Down buttons and hold for 3 seconds will clear all the fault code records.

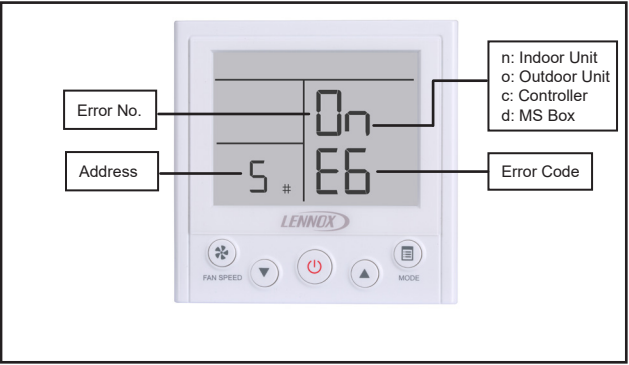

Figure 10. Error Code Query

#### Table 5. Indoor Unit Error Codes

| Error Code | Description                                              |
|------------|----------------------------------------------------------|
| FE         | No address                                               |
| E0         | Mode conflict                                            |
| E1         | Communication error between indoor and main outdoor unit |
| E2         | T1 (Room temperature sensor) malfunction                 |
| E3         | T2 (Middle of evaporator sensor) malfunction             |
| E4         | T2B (Outlet of evaporator sensor) malfunction            |
| E5         | T2A (Inlet of evaporator sensor) malfunction             |
| E6         | DC fan motor error                                       |
| E7         | EEPROM failure                                           |
| Eb         | EEV malfunction                                          |
| Ed         | ODU fault                                                |
| EE         | High water alarm                                         |
| A0         | Emergency stop                                           |
| D8         | Remote off                                               |
| U4         | MS self-inspection error                                 |
| F8         | MS error                                                 |

| Error Code | Description                                                                                                |
|------------|----------------------------------------------------------------------------------------------------|
| E0         | Communication error between outdoor units                                                                  |
| E1         | Power phase loss error                                                                                     |
| E2         | Communication error between indoor and main outdoor unit                                                   |
| E4         | Outdoor ambient temperature sensor (T4/T10) and condenser pipe temperature sensor (T3A/T3B) error          |
| E5         | Voltage error                                                                                              |
| E6         | Inverter module temperature sensor error                                                                   |
| E7         | Discharge temp sensor error                                                                                |
| E8         | Incorrect ENC 1 main - sub configuration                                                                   |
| E9         | Compressor driver error                                                                                    |
| H0         | Communication error between main control chip and inverter driver chip                                     |
| H2         | Quantity of outdoor unit decreased                                                                         |
| H3         | Quantity of outdoor unit increased                                                                         |
| H4         | Compressor inverter module protection appears three times in 60 minutes, X stands for corresponding module |
| H5         | Low pressure protection lock out (P2 3X in 60 minutes)                                                     |
| H6         | Compressor discharge temperature protection (P4 3X in 100 minutes)                                         |

#### Table 6. Outdoor Unit Error Codes

| Error Code | Description                                                                             |
|------------|-----------------------------------------------------------------------------------------|
| H7         | Quantity of indoor unit decreased                                                       |
| H8         | High pressure sensor error                                                              |
| H9         | DC fan module protection ( P9 10X in 120 minutes)                                       |
| Hb         | Low pressure sensor error                                                               |
| Hd         | Sub ODU error                                                                           |
| C7         | Inverter module temperature protection ( 1PL / 2PL 3X in 100 minutes)                   |
| F1         | PTC of DC filter board error                                                            |
| F3         | ODU subcooler outlet temperature sensor error                                           |
| F5         | ODU subcooler inlet temperature sensor error                                            |
| F6         | EEV A/B/C error (Y will be 1,2 or 3, stands for A, B, C)                                |
| F9         | Communication error between low ambient cooling kit(LAC kit) and ODU $\ensuremath{PCB}$ |
| P1         | High pressure protection, CI/CO = 4.4/3.2 Mpa or 638/464 PSIG                           |
| P2         | Low pressure protection, CI/CO = .05/.15 Mpa or 7.25/21.8 PSIG                          |
| P3         | Over current protection of inverter compressor                                          |
| P4         | Compressor discharge temp protection, CI/CO = 120/90 C or 248/194 F                     |
| P5         | Condenser high temp protection, CI/CO = 65/55 C or 149/131 F                            |

| Error Code | Description                                                                 |
|------------|-----------------------------------------------------------------------------|
| P9         | Fan module protection                                                       |
| PL         | Temperature protection of inverter module, CI/CO = 80/60 C or 176/140 F     |
| PP         | Low compressor discharge temperature protection                             |
| LO         | Compressor inverter module error (Compressor inverter module protection)    |
| L1         | Low voltage protection of DC bus (Compressor inverter module<br>protection) |
| L2         | Over voltage protection of DC bus (Compressor inverter module protection )  |
| L4         | Compressor module protection                                                |
| L5         | Low drive frequency error                                                   |
| L7         | Incorrect phase sequence                                                    |
| L8         | Frequency differential error                                                |
| L9         | Uniformed frequency error                                                   |
| A0         | Emergency stop                                                              |
| A2         | Power leakage protection                                                    |

| Error Code | Description                                                                |
|------------|----------------------------------------------------------------------------|
| E2         | Communication error between MS box to master outdoor unit                  |
| E3         | Outlet of plate exchanger(subcooler) error                                 |
| E4         | Inlet of plate exchanger(subcooler) error                                  |
| H0         | Communication error between first PCB to the other PCBs in the same MS box |
| LL         | S1/S2 setting is not consistent to communication wiring                    |

#### Table 7. Mode Selection Box Error Codes

#### Table 8. Wired Controller Error Codes

| Error Code | Description                                                              |  |
|------------|--------------------------------------------------------------------------|--|
| F0         | Communication/Address error between indoor units and wired<br>controller |  |
| F1         | Communication/Wiring error between indoor units and wired controller     |  |
| E2         | Controller temperature sensor error                                      |  |
| F2         | Controller EEPROM error                                                  |  |
| F8         | Mode Selection Box error, check MS Box for detailed error information    |  |

## **Technical Support**

1-844-GET-VRF1 (1-844-438-8731) vrftechsupport@lennoxind.com www.LennoxVRF.com

Download the app from the Apple App Store or the Google Play store.

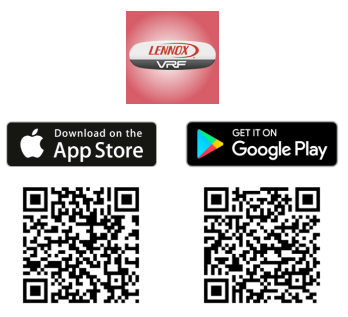